# Instructivo para INSCRIPCIÓN a las carreras 2024, por Autogestión.

La inscripción a las carreras se realizan a través de Quinttos, el sistema que vas a usar para todas tus actividades académicas. ¿Querés saber cómo?

Enterate leyendo este tutorial que preparamos para vos.

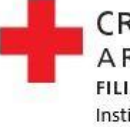

CRUZ ROJA ARGENTINA FILIAL CORRIENTES Instituto de Formación y Capacitación I.30 \* IT. 11 CRUZ ROJA

avinttos

ior Cruz Roia Argentina - Filia

## SI SOS INGRESANTE, SEGUÍ ESTOS PASOS PARA REALIZAR LA INSCRIPCIÓN:

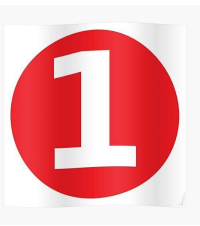

Ingresar a la web de la Filial:

http://www.cruzroja.org.ar/corrientes

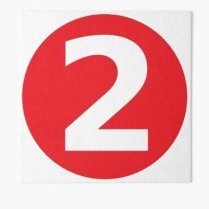

Dirigirse a la pestaña Instituto y seleccionar la opción BLOG. Luego, hacer clic en: **INSCRIPCIONES - Ciclo Lectivo 2024.** 

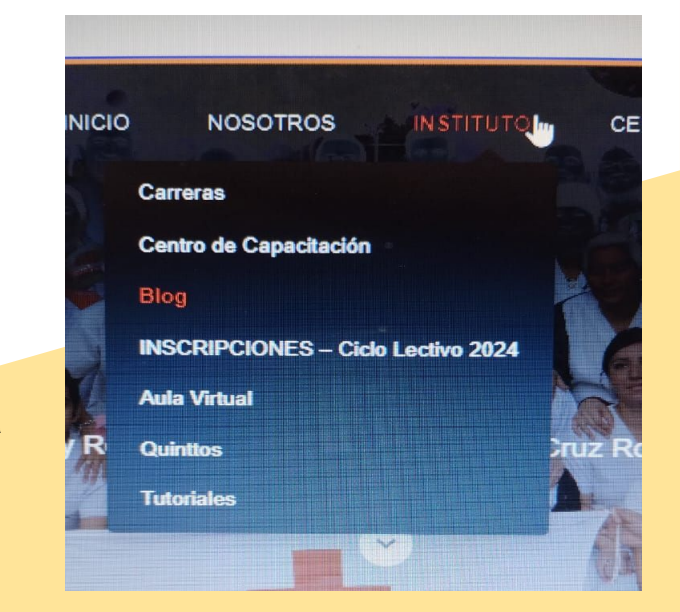

Te recomendamos leer detenidamente el Contrato Educativo 2024

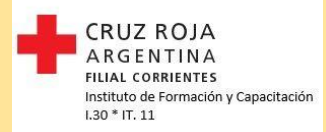

Leer, descargar, imprimir y firmar el Contrato

Educativo 2024 (a la plataforma Quinttos, se sube la última hoja

donde está tu firma).

### Hacer clic en el link de inscripción, y verás el siguiente Formulario de Inscripción.

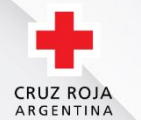

Instituto Superior Cruz Roja Argentina - Filial Corrientes Ante cualquier duda, escribir a inscripciones quinttos@cruzroja.org.ar

INSCRIPCIÓN 2024

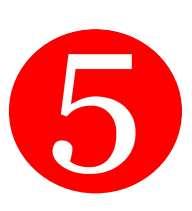

Completá el formulario con los datos solicitados. Corroborá que los datos ingresados estén correctos, que tengas acceso al correo electrónico que registraste.

Recibirás un correo electrónico con el cual darás inicio a la preinscripción.

Este proceso puede llevar unas horas, ya que se realiza de forma manual. Hay que estar atentos al correo.

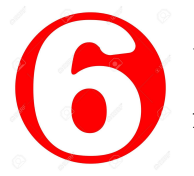

Una vez que hayas ingresado, deberás dirigirte a la sección **Mis datos**, subir la documentación en **formato imagen:** 

- Foto de DNI original.
- Foto Título Secundario o Constancia de título en trámite, con la leyenda

### <u>"no adeuda materias".</u>

- Partida de nacimiento actualizada.
- Contrato Educativo 2024, debidamente firmado.
- Vacunas obligatorias solicitadas en el contrato educativo.
- Subir la documentación y guardar

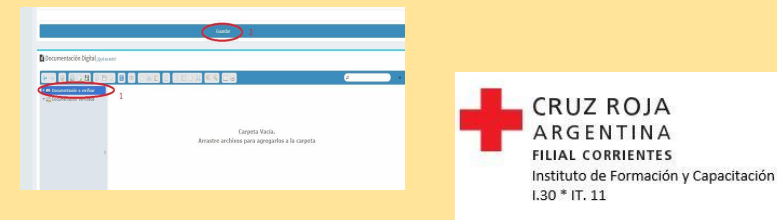

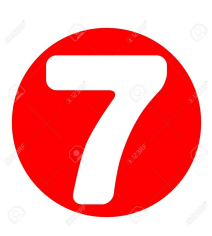

Desde la institución se verificarán los datos ingresados en el formulario de inscripción y la documentación correspondiente. A partir de este momento, si todo es correcto, tu inscripción <u>pasará a la siguiente instancia.</u>

3

Posteriormente, recibirás un correo electrónico validando la documentación, por lo cual es sumamente importante presentarla de forma completa. En caso contrario, no se podrá cumplimentar la inscripción.

Es aquí, donde se autoriza el pago de matrícula (no se debe pagar sin recibir el correo donde te avisamos que ya estás en condiciones de abonar la misma).

En caso de no recibir el correo mencionado en este punto, ir al final de este tutorial al

punto 8 b. Recordá revisar la bandeja de no deseados

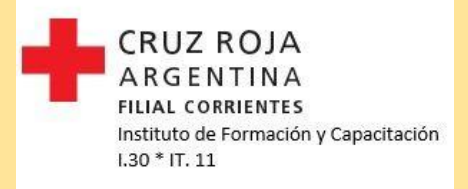

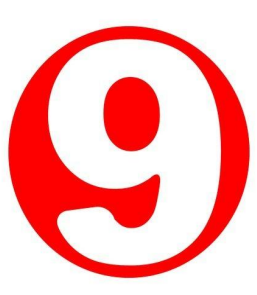

Para finalizar el proceso, deberás abonar la matrícula, la cual se puede realizar de dos formas:

- Presencial: acercándote a Bolívar 1219 (8 a 12.30 y 16 a 19.30)
- Virtual: con usuario y contraseña desde el sistema de gestión de alumnos (Quinttos), ingresando con usuario y contraseña, desde la sección "cuota".

RECORDA QUE TODO ESTE PROCESO TIENE VENCIMIENTO

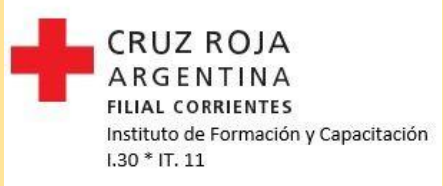

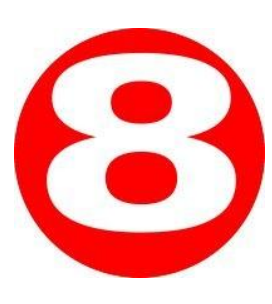

En caso de no recibir el mail de confirmación estipulado en el punto 8 del tutorial, o si se venció el tiempo establecido de pago, deberás proceder de la siguiente manera. Enviar un correo electrónico a la dirección <u>inscripciones.quinttos@cruzroja.org.ar</u> indicando:

- Apellido y Nombre.
- DNI.
- Carrera a la que te inscribiste.
- Asunto: el que corresponda.

Te enviaremos los datos (usuario y contraseña) para que accedas al sistema de gestión de alumnos (Quinttos), continuando con el proceso de inscripción, desde el punto 9 de este tutorial.

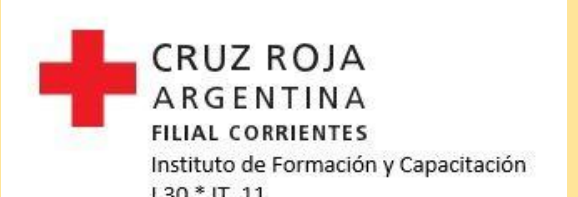

## Para más información, te dejamos las vías de contacto

Email | Facebook | Twitter:

@cruzroja.corrientes

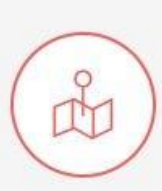

Encontranos en: Bolivar 1219 Corrientes, Arg.

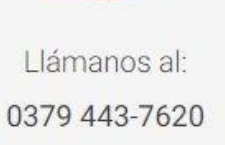

Lu-Vie 9am-8pm (GMT)

CRUZ ROJA ARGENTINA FILIAL CORRIENTES Instituto de Formación y Capacitación I.30 \* IT. 11

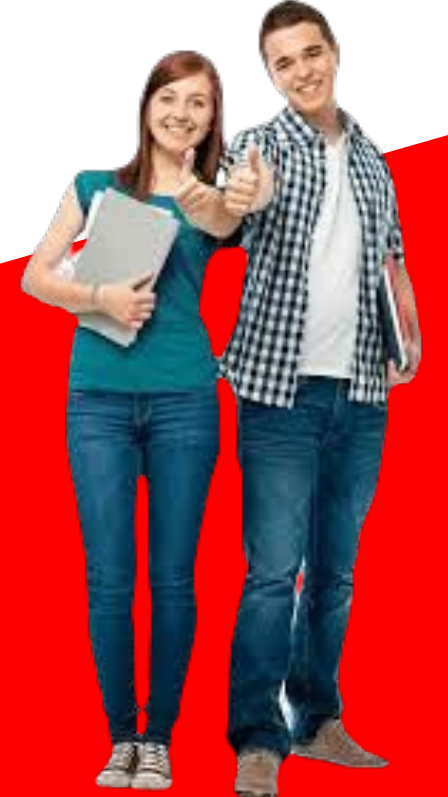